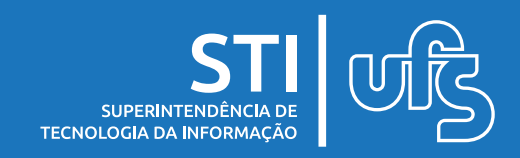

Para realizar o cadastro, acesse: www.sipac.ufs.br e clique na opção "Entrar no sistema".

| Universidad                 | de Federal de Sergipe                                  | São Cilstovão, 12 de Abril de 2021 |
|-----------------------------|--------------------------------------------------------|------------------------------------|
| UFS SIPA<br>Sistema Ir      | C<br>ntegrado de Patrimônio, Administração e Contratos | ENTRAR NO SISTEMA                  |
| Licitações<br>Atas Vigentes | Editais Recentes                                       | Comunicados                        |
| Consultas                   |                                                        |                                    |
| Processos                   |                                                        |                                    |
| Materiais                   | · · · · · · · · · · · · · · · · · · ·                  |                                    |
| Unidades                    |                                                        |                                    |
| Contratos                   |                                                        |                                    |
| Diárias                     |                                                        |                                    |
| TELEFONES                   |                                                        |                                    |
| TRANSPORTES                 | Cilque aqui e veja outros eutais em anuamento.         |                                    |
| BOLETINS DE SERVIÇO         |                                                        |                                    |
| Restaurante Universitário   |                                                        |                                    |
|                             |                                                        |                                    |
|                             |                                                        |                                    |

## Em seguida, clique em "Cadastre-se" logo abaixo da aba "Contratado", como mostrado na imagem abaixo.

| SIGAA<br>(Acadêmico)                                                                                                    | SIPAC<br>(Administrativo) | SIGRH<br>(Recursos Humanos) | <b>SIGADMIN</b><br>(Administração e Comunica | SIGEleição<br>ação) (Eleições Administrativas) |  |  |
|----------------------------------------------------------------------------------------------------|---------------------------|-----------------------------|----------------------------------------------|------------------------------------------------|--|--|
| Perdeu o e-mail de confirmação de cadastro? Clique aqui para recuperá-lo.<br>Esqueceu o login? Clique aqui para recuperá-lo.<br>Esqueceu a senha? Clique aqui para recuperá-la. |                           |                             |                                              |                                                |  |  |
| Entrar no Sistema                                                                                                    |                           |                             |                                              |                                                |  |  |
| Usuário:                                                                                                    |                           |                             |                                              |                                                |  |  |
|                                                                                                    | Senha:                    |                             |                                              |                                                |  |  |
| Entrar                                                                                                    |                           |                             |                                              |                                                |  |  |
| Servidor,<br>caso ainda não possua cadastro no SIPAC,<br>clique no link abaixo.<br>Cadastre-se<br>Cadastre-se<br>Cadastre-se<br>Cadastre-se<br>Cadastre-se                      |                           |                             |                                              |                                                |  |  |

Universidade Federal de Sergipe Superintendência de Tecnologia da Informação http://manuais.ufs.br

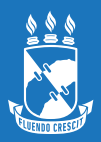

## Feito isso, preencha as informações necessárias e clique em "Cadastrar" para concluir o processo.

| Universidade Fe                                                                                                    | leral de Sergipe                                                                                                    | São Cristóvão, 18 de Fevereiro de 2021 |  |  |  |
|----------------------------------------------------------------------------------------------------|----------------------------------------------------------------------------------------------------|----------------------------------------|--|--|--|
| SIPAC                                                                                                    |                                                                                                    | ENTRAR NO SISTEMA                      |  |  |  |
| UFS Sistema Integr                                                                                                    | ado de Patrimônio, Administração e Contratos                                                                                                    |                                        |  |  |  |
| Cadastro > Formulário                                                                                                    |                                                                                                    |                                        |  |  |  |
| Informe seus o<br>Este cadastro s<br>confirmação.                                                                                   | ados pessoais no formulário abaixo para realizar seu cadastro.<br>erá validado pelo sistema e, caso os dados informados estejam c                                                                                                    | corretos, será enviado um e-mail para  |  |  |  |
| DADOS CADASTRAIS                                                                                                    |                                                                                                    |                                        |  |  |  |
| Número do Contrato / Ano: 🖌 🏬                                                                                                    | / ====                                                                                                    |                                        |  |  |  |
| Cargo do Contratado: 🖌 🌆                                                                                                    | Cargo do Contratado: *                                                                                                    |                                        |  |  |  |
| Unidade de Lotação: 🙀                                                                                                    |                                                                                                    |                                        |  |  |  |
| Nome Completo: *                                                                                                    |                                                                                                    |                                        |  |  |  |
| CPF: *                                                                                                    |                                                                                                    |                                        |  |  |  |
| Data de Nascimento: *                                                                                                    |                                                                                                    |                                        |  |  |  |
|                                                                                                    |                                                                                                    |                                        |  |  |  |
| Senha: 😭                                                                                                    | ?                                                                                                    |                                        |  |  |  |
| Repetir Senha: 🙀 💷                                                                                                    |                                                                                                    |                                        |  |  |  |
| E-mail: 😭                                                                                                    | CONCEPTOR AND A CONCEPTOR AND A CONCEPTOR AND | ?                                      |  |  |  |
|                                                                                                    | Cadastrar Cancelar                                                                                                    |                                        |  |  |  |
|                                                                                                    | 👷 Campos de preenchimento obrigatório.                                                                                                    |                                        |  |  |  |
| SIPAC (bdsig/2021-02-18)   Superintendência de Tecnologia da Informação/UFS   Copyright © 2005-2021 - UFRN - WINCOSIS-032.localhost |                                                                                                    |                                        |  |  |  |

## Não sabe o número do seu contrato? Clique no link e acesse a nossa página:

http://efiscon.ufs.br/pagina/20686-relacao-de-funcionarios-terceirizados

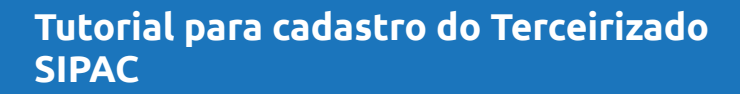

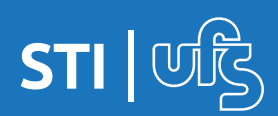